## Tájékoztató Az online számla bejelentési kötelezettség megvalósításáról <u>Frissítve 2018.06.27</u>

#### 1. Általános információ

Mint ismeretes, 2018. július 1.-től minden számlázó programot el kell látni egy olyan funkcióval, ami a 100 000,- Ft adótartalmat elérő vagy meghaladó, belföldi adóalany számára kiállított számlákat azonnal, kezelői beavatkozás nélkül továbbítja a NAV által biztosított internetes felületre. Lényeges, hogy a beküldésnek automatikusnak kell lennie, a számla lezárása után azonnal meg kell kezdődnie. Technikai akadály esetén a hiba elhárítása után 24 órán belül meg kell történnie az adatküldésnek. Ha az üzemzavar időtartama a 48 órát meghaladja, akkor ezt jelezni kell tenni a NAV-nak, és a számla adatok bejelentését kézi adatszolgáltatással kell tejesíteni 5 napon belül a NAV által biztosított felületen.

Minden ügyfélnek, aki számlázó programot alkalmaz, be kell jelentkeznie a NAV által erre a célra biztosított felületen (https://onlineszamla.nav.gov.hu Regisztráció). A regisztráció meglehetősen bonyolult, kizárólag a cég képviseletére jogosult személy végezheti, az ügyfélkapujára történő bejelentkezés után van lehetősége továbblépni az online számla bejelentő felületre és létrehozni egy elsődleges felhasználót. A képviselő regisztrációja után egy vagy több úgynevezett technikai felhasználót kell létrehozni, és a kommunikációs paramétereket generáltatni, ezek az adatok lesznek az adatkommunikációban feltüntetendő adatok. Lehetőség van másodlagos felhasználók létrehozására is, akikhez különféle jogokat rendelhetünk. (A https://onlineszamla.nav.gov.hu/tajekoztatas a regisztraciorol linken lehet tájékozódni.)

#### Fontos:

- a számítógép, amin a számlázó program működik folyamatos internet kapcsolattal rendelkezzen
- az online számla felületen a regisztrációt el kell végezni és a technikai felhasználót létrehozni, generálni a kommunikációs kulcsokat (tapasztalat szerint az elsődleges felhasználó és a technikai felhasználó felhasználói neve nem lehet azonos, egyezőség esetén a kommunikáció rosszul azonosítja a technikai felhasználót)
- több technikai felhasználót azon cégeknek célszerű létrehozni, akik több telephelyen egymástól független programverzióval dolgoznak.

#### 2. Megvalósítás a szoftvereinkben

Az online számla bejelentés működéséhez mindenképpen szoftver- és adatállományfrissítésére van szükség.

Három új adatállományt képeztünk:

- az online számla technikai felhasználójának adatait tartalmazó állomány (OSUGYINT)
- a bejelentési kötelezettség alá tartozó számlák és azok státuszát regisztráló állomány (OSSZAMLA, továbbiakban online számla állomány)
- A közvetített szolgáltatások cikkszámait felsoroló állomány (KOZVSZLG)
- Az új állományok karbantartását/listázását lehetővé tevő menüpontokkal a programjaink menü struktúrája automatikusan kiegészül.

A számlakészítés folyamatába építettük be annak megállapítását, hogy a számla továbbítandóe a NAV-hoz. Beküldendő a számla adata, ha az alábbi feltételek teljesülnek:

- a számlát belföldi, adószámmal rendelkező ügyfélnek állították ki
- a számla adótartalma eléri vagy meghaladja a 100 000.- Ft-ot
- a bizonylat helyesbítő vagy stornó számla, aminek az adótartalma eléri vagy meghaladja a 100 000.- Ft-ot
- a bizonylat helyesbítő számla, aminek az adótartalma nem éri el a limitet, de aminek az előzmény számláját továbbította a rendszer a NAV-hoz

A fenti feltételek ellenőrzése **a számla kinyomtatása előtt** történik meg. Ha a számla beküldendő, akkor az **online számla állományba bejegyezzük** az adott számla számát. Ha az első példány **nyomtatása megtörtént**, az online számla állományban **a számla lezárt állapotba kerül**. Az adattovábbítást egy a **háttérben működő** modul végzi, így a felhasználó megszakítás nélkül használhatja tovább a program funkcióit.

Egy számla bejelentése több feldolgozási lépcsőben történik, első lépésként beküldési azonosítót (tokent) kell kérni a fogadó felülettől. A kapott azonosítóval kell továbbítani a számla adatait meghatározott titkosítási és adatellenőrzési technikák alkalmazásával. A bizonylat befogadásáról értesítés érkezik, de a visszakapott "rendben" jelzés csak a formai ellenőrzésen való megfelelőséget jelent. A továbbiakban zajlik a NAV rendszerében a tartalmi ellenőrzés, az eredményt a számla feldolgozási státuszának lekérdezése jelzi vissza. A státusz lekérdezést mindaddig ismételni kell, amíg befogadott (DONE) vagy elutasított (ABORTED) visszajelzés nem érkezik. Az eredmény lehet figyelmeztetést tartalmazó is.

A kommunikációs modul rövid időszakonként végignézi az online számla állomány bejegyzéseit és az egyes számlák státuszának ismeretében a megfelelő bizonylathoz a szükséges műveletet indítja a NAV felé. A **háttérben zajló** folyamatokról a program fő képernyőjének státusz sorában jelennek meg üzenetek.

A programból való kilépéskor az online számla állomány ellenőrzése még egyszer megtörténik, a program modul a még le nem zárt bejelentéseknél a szükséges lépéseket elvégzi, majd egy összesítő jelentés készít az egyes számlák állapotáról. A kapott lista kinyomtatható, így, ha egy számla beküldése esetlegesen sikertelenül záródott, a lista alapján intézkedni lehet a manuális berögzítésről a NAV által biztosított felületen.

#### Fontos:

- Az ügyfelek adatainak pontosnak kell lennie (cím, adószám), a cím adatokban a rövidítések kerülendők, az adószám első 8 pozíciója pontos legyen
- folyamatos teljesítésű számláknál mindig meg kell adni az időszakot, amire a bizonylat vonatkozik (ld. később a program által elfogadott formátumokat)
- stornó, helyesbítő számlákon hivatkozni kell az eredeti számlaszámra
- új elem, hogy a stornó után kiállított új számlára is fel kell tüntetni ez eredeti számlaszámot, ezt a számlafej megjegyzés mezőjébe írt <u>#</u>: hivatkozással lehet megtenni.

A NAV online számla rendszerével folytatott kommunikáció során xml üzenetek küldése és fogadása történik. Az állományok számára a program automatikusan egy struktúrált könyvtárszerkezetet hoz létre, az xmlkuld könyvtárba kerülnek a küldendő, az xmlfogad könyvtárba a fogadott xml-ek. Mindkét alkönyvtárban az xmlment könyvtárba kerülnek az elküldött állományok. Az xml-ek neve mindig az adott számlaszámmal kezdődik, az elnevezés vége tükrözi a feldolgozási lépcső szintjét.

Az xmlkuld könyvtárba az alábbi állományok keletkeznek:

- xxx\_T.xml: a token kérő xml (xxx a hivatkozott számlaszám)
- xxx\_I.xml: a számla adatot beküldő xml
- xxx\_S.xml: a száml státuszt lekérő
- xxx.xml: a számla adatait tartalmazó xml

Az xml fogad könyvtárban ugyanezen néven keletkeznek a NAV által küldött válasz üzenetek (kivéve a xxx.xml állományt).

A könyvtárszerkezet létrehozása automatikusan történik a háttérben futó modul első indulásakor. Ugyancsak ez a programrész gondoskodik a 15 napnál régebbi üzenetek kitörléséről.

## 3. Regisztráció

Az online számla felületen a regisztrációt a cég képviseletre jogosult személynek kell elvégeznie. A <u>https://onlineszamla.nav.gov.hu</u> felületen levő <u>Regisztráció</u> gombra kattintással lehet kezdeményezni (az oldalon célszerű megtekinteni a **folyamatot bemutató videót**). Az <u>Adatszolgáltatásra kötelezett adózói regisztráció</u> gombbal kell továbblépni az ügyfélkapus belépésre. Innét továbblépve az <u>adóazonosító jelet</u> kell megadni, majd a saját és a céghez tartozó kapcsolattartási adatokat. Ezek után be lehet jelentkezni a rendszerbe.

További funkciók a piros mezőben feltüntetett adószámra, majd a jobb felső sarokban megjelenő cég adatra kattintva érhetőek el. A <u>Felhasználók</u> menüponttal az elsődleges felhasználó adatai jelennek meg. Az <u>Új felhasználó</u> gombra kattintva kell létrehozni a technikai felhasználót. A jelszó megadása után a megjelenő képernyőn a <u>Kulcsgenerálás</u> gombot megnyomva jönnek létre azok a paraméterek, amik a számítógépes kommunikációhoz szükségesek, ezeket feltétlenül **másoljuk ki vagy nyomtassuk ki**.

Ha az online számla rendszer elérését a képviseletre jogosult felhasználó más munkatárs számára is elérhetővé kívánja tenni, akkor célszerű másodlagos felhasználó(k) létrehozása a jogosultságok megadásával.

A programba belépve az <u>Online számla techn.felhasználó lista</u> menüpontot kell elindítani és ide értelemszerűen **beírni** a kapott **technikai felhasználói paramétereket**.

A kommunikációs paraméterek megfelelősége és az adatcsere működése ellenőrizhető az <u>Online számla rendszer elérés ellenőrzése</u> menüpont elindításával, ami már a bejelentési kötelezettség napja előtt is kipróbálható.

# 4. Folyamatos teljesítésű számlák

Törvényi előírás, hogy a folyamatos teljesítésű számlákban meg kell adni azt az időszakot, amire a számla vonatkozik. A program a számlafej, és az első tétel adat **megjegyzés** rovatában keresi a hivatkozott időszakot. Az alábbi formátumokat tudja értelmezni:

- a hónap megnevezése magyarul (pl. május). Az időszak a hónap első és utolsó napja lesz.
- "hónap", "havi", "hó" szövegrészek előtt szereplő szám 1 és 12 között. Az időszak a hónap első és utolsó napja lesz.
- "hónap", "havi", "hó" szövegrészek előtt szereplő római szám I és XII között.
- "negyedév", "n.év" szövegrészek előtt szereplő szám 1 és 4 között. Az időszak a negyedév első és utolsó napja lesz.
- "negyedév", "n.év" szövegrészek előtt szereplő római szám I és IV között.

### 5. Közvetített szolgáltatás cikkszámok megadása

A közvetített szolgáltatásokat tartalmazó számlatételeket külön meg kell címkézni a számla jelentésben. Az ilyen termék/szolgáltatás cikkszámokat az új menüpontok között szereplő Közvetített szolgáltatás cikkszámok menüpont elindításával lehet megadni. Soronként egy cikkszámot megadva fel kell sorolni az összes közvetített szolgáltatást tartalmazó cikkszámot.

# 6. Vételár előleget tartalmazó számlák

A vételár előleget tartalmazó számlatételeket külön meg kell címkézni a számla jelentésben Kétfajta megoldás létezik, kérem vegyék fel a kapcsolatot velünk a megoldás beállítására.

## Frissítés 2018.06.27

A tapasztalatok alapján az alábbiakkal bővítjük a leírásunkat

- a. A regisztráció során a technikai felhasználó létrehozásakor a rendszer egy jelszót kér, ennek el kell térnie az elsődleges felhasználó jelszavától, de feltétlenül jegyezzük meg, mert az xml kulcsok generálása során keletkező lapon ez már nem látszik. Az <u>Online számla techn.felhasználó lista</u> menüpontban a jelszó is kötelezően megadandó.
- b. A teszt környezetben az utóbbi időben rendkívül megnövekedtek a feldolgozási idők. A bejelentés indításától a lezáró (DONE vagy ABORTED) üzenet megjelenésig sok idő, akár több óra is eltelhet, de olyan eset is előfordult, hogy a jóváhagyó üzenet csak másnap volt elérhető. A programunk mindaddig próbálkozik a lezáró eredmény megszerzésével, amíg az 5 napos bejelentési határidő le nem telik, magyarán ha nem érkezett meg a jóváhagyó üzenet, de másnap elindítjuk a programot, akkor lekéri ez előzőleg le nem zárult számlák státuszát is.
- c. Az is gyakran előfordult, hogy "Timeout" hibaüzenet érkezik a szoftverünkből, ami azt jelzi, hogy a fogadó oldal foglalt és nem adott időben választ a kérésünkre. Az ilyenkor megjelenő ablakot csak be kell zárni, a kommunikációt rövid várakozási idő után újra megkísérli a programunk.